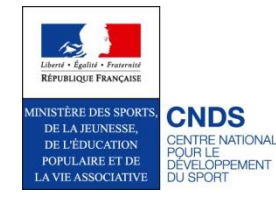

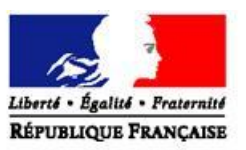

PREFECTURE DE L'AISNE

DIRECTION DEPARTEMENTALE DE LA COHESION SOCIALE

## **CNDS part territoriale 2013**

## Procédure pour la demande de subvention en ligne

Avec la précieuse collaboration de la DDCS d'Indre et Loire

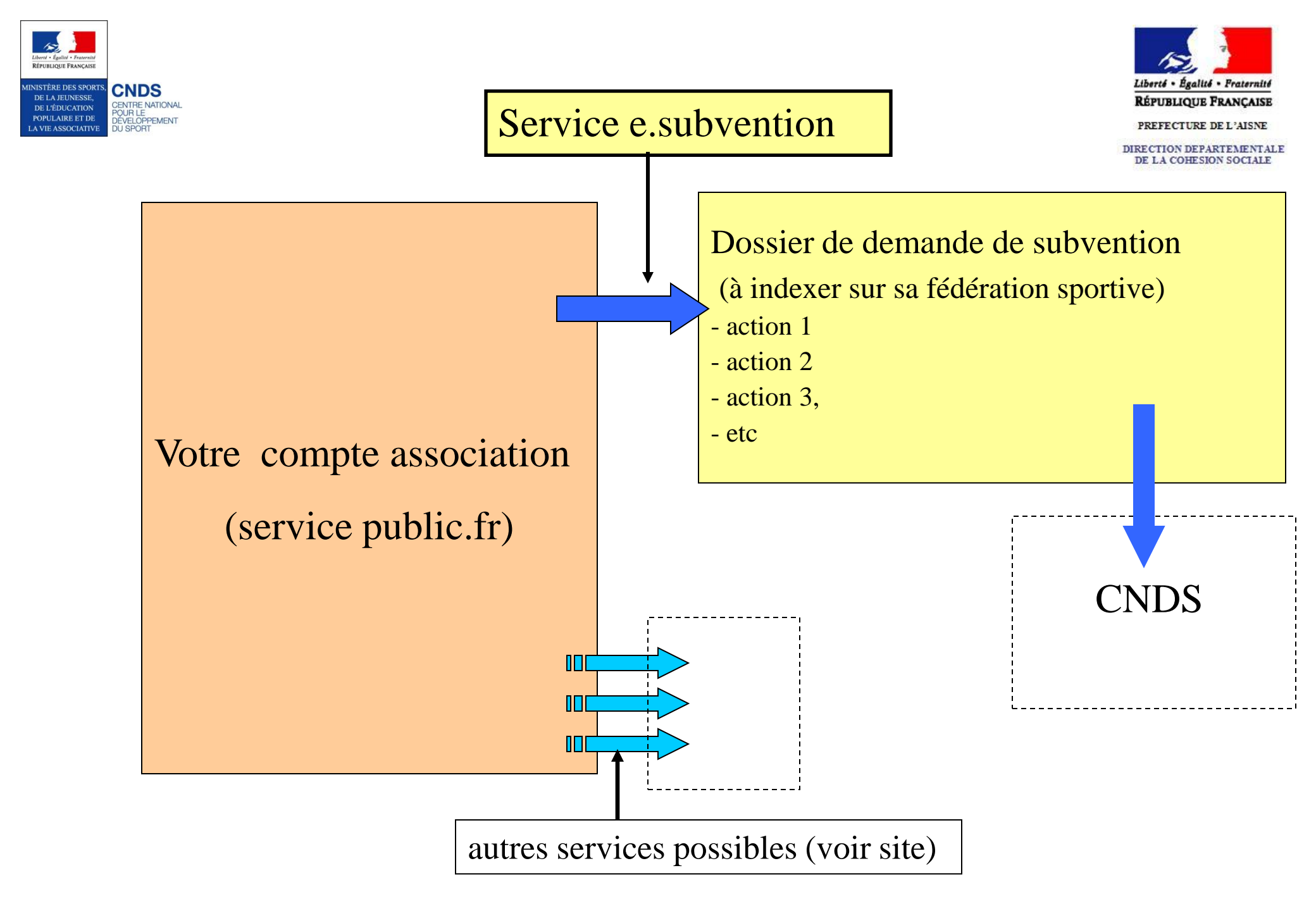

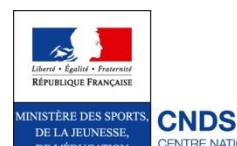

Pour les clubs multisports (affiliés à plusieurs

fédérations sportives agréées), il faut créer 1 dossier

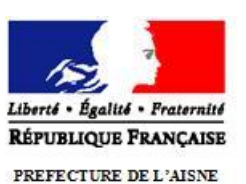

complet de demande de subvention par fédération sportive

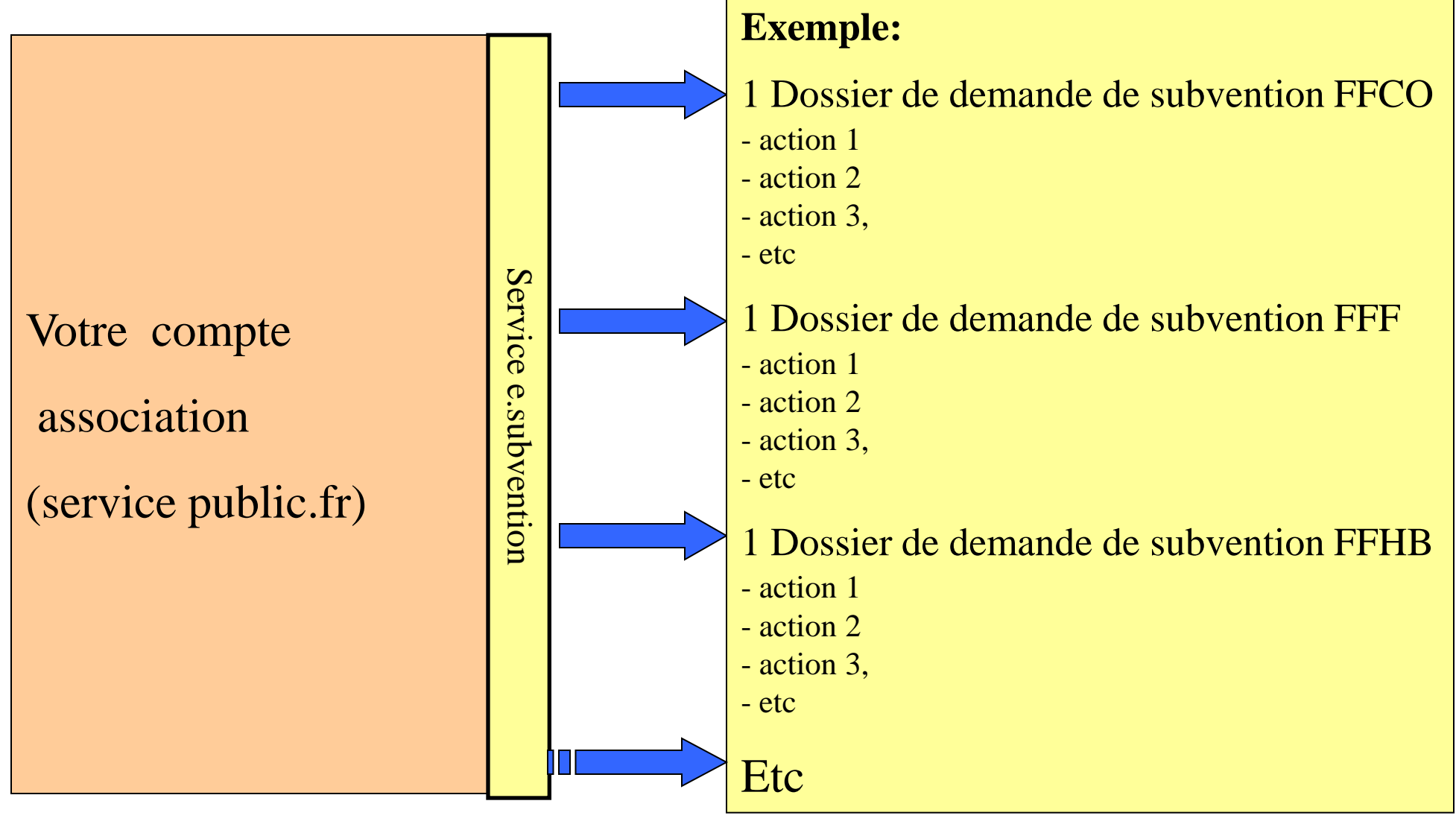

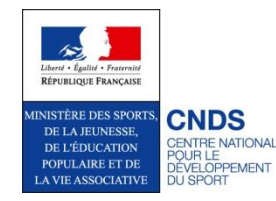

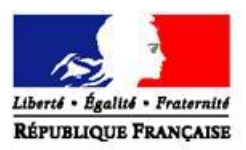

PREFECTURE DE L'AISNE

DIRECTION DEPARTEMENTALE DE LA COHESION SOCIALE

## <u>1ère partie</u>:

## Création d'un compte association

via

## "Votre compte association Service public"

https://compteasso.service-public.fr

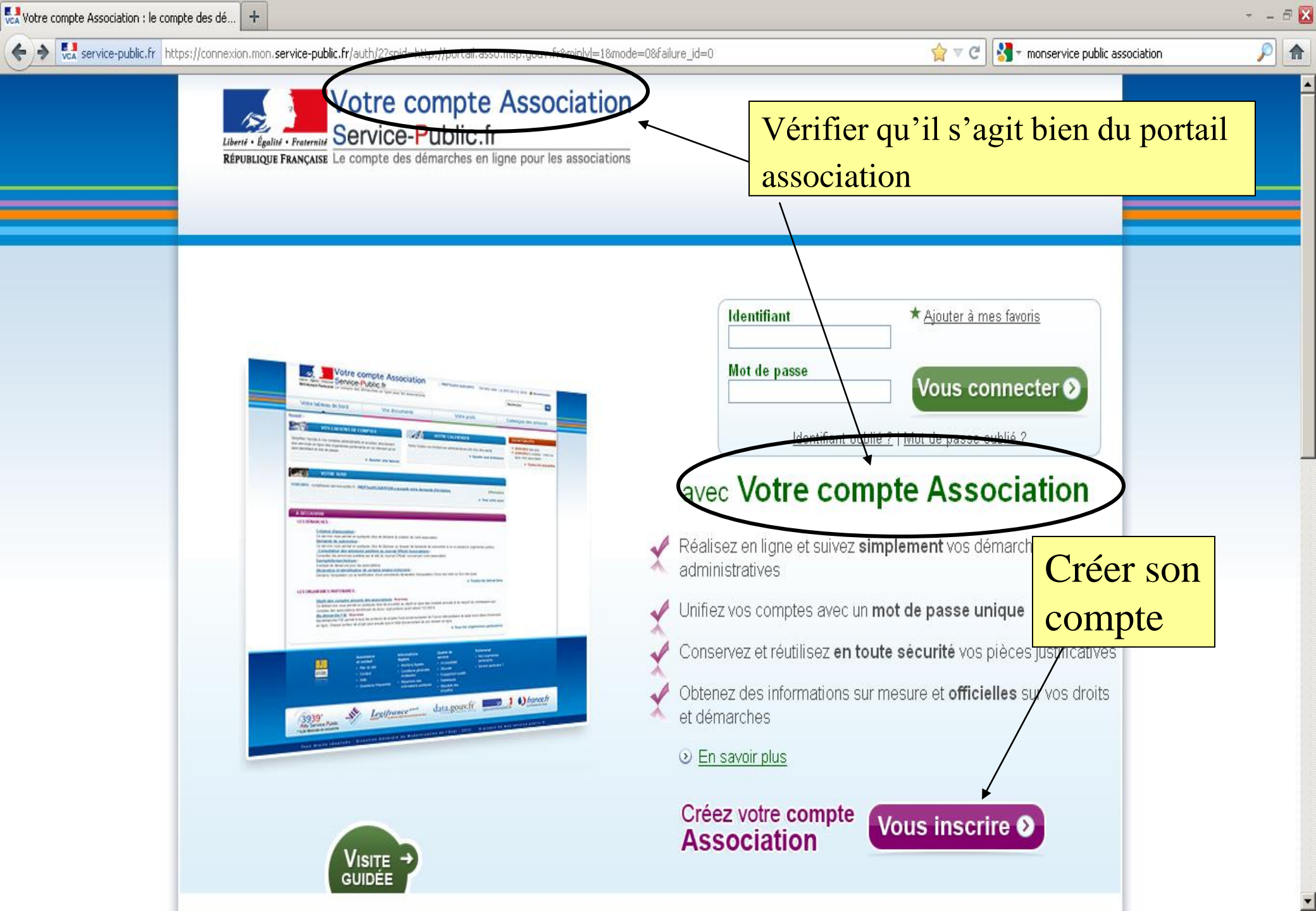

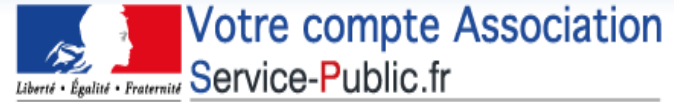

RÉPUBLIQUE FRANÇAISE Le compte des démarches en ligne pour les associations

# Suivre la procédure d'inscription du compte association

#### Accueil > Création de votre compte Association

| Le symbole « est indique devant les champs obliga | toires.                                                                                                    |
|---------------------------------------------------|----------------------------------------------------------------------------------------------------|
| * Identifiant :                                   | De 4 à 30 caractères alphanumériques.                                                                                                    |
| * Mot de passe :                                  | De 8 à 20 caractères, avec au moins une lettre et un chiffre                                                                                                    |
| * Répétez votre mot de passe :                    | personnelles, ne les transmette<br>à personne !                                                                                                    |
| <b>F</b>                                          | antoine@tree.tr, tranck@hotmail.com                                                                                                    |
| * Recopier les caractères de l'image :            | ire être informé(e) des actualités et nouveautés.                                                                                                    |
| * Recopier les caractères de l'image :            | ire être informé(e) des actualités et nouveautés.  A quoi ça sert ?  Changer l'image Vous êtes mal-voyant ?  Commte d'empêcher les systèmes automatiques de création de commte d'onérer. Merci de bien |

Assistance et contact Informations légales Qualité de service Partenariat

Nos organismes

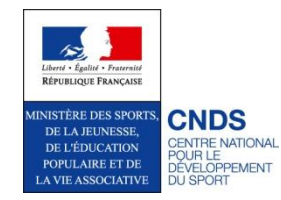

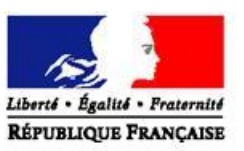

PREFECTURE DE L'AISNE

DIRECTION DEPARTEMENTALE DE LA COHESION SOCIALE

## <u>2è partie:</u>

## Saisie du dossier de demande de subvention

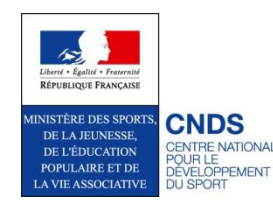

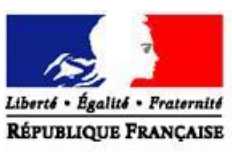

PREFECTURE DE L'AISNE

DIRECTION DEPARTEMENTALE DE LA COHESION SOCIALE

# Préparer auparavant les documents suivants (de préférence en format pdf):

- Comptes rendus des actions CNDS 2012 financées
- Dernier rapport d'activité (présenté à l'AG)
- Derniers bilan et compte de résultat financiers (présentés à l'AG)

- RIB

- Projet associatif (2013-2016)

Rapport du commissaire aux comptes (obligatoire pour les associations dont le montant des aides publiques est supérieur à 153 000 € sur l'exercice)

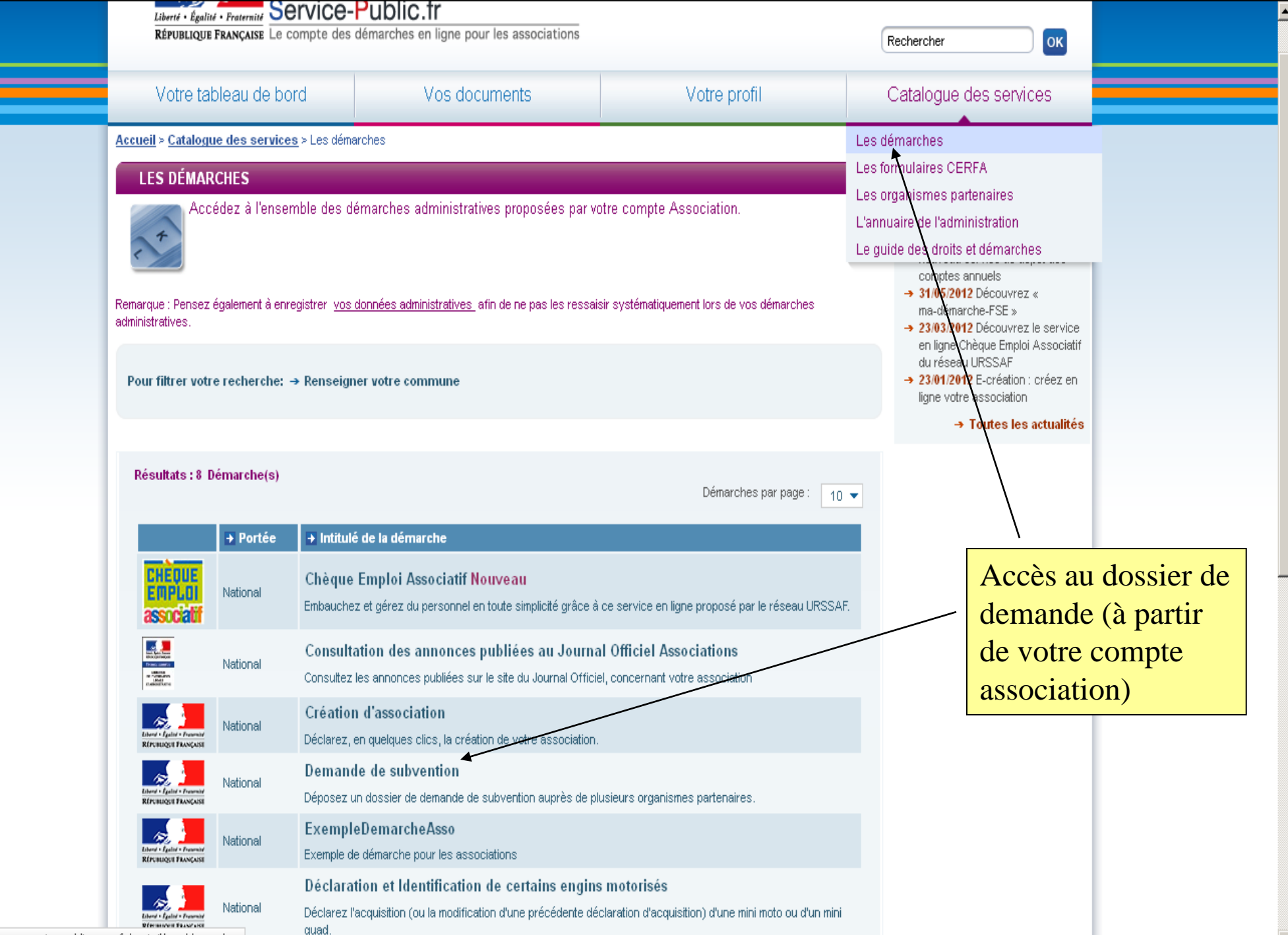

https://compteasso.service-public-prep.fr/portail/app/demarches

- · valider le dossier et l'envoyer directement, par un simple clic, au service instructeur
- suivre l'avancement de la demande de subvention tout au long de son traitement, à travers le tableau de bord de l'espace personnalisé

#### Auprès de quels organismes partenaires adresser ma demande de subvention ?

Ce service en ligne vous permet de demander une subvention auprès des organismes partenaires suivants :

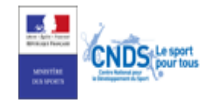

#### Avant de commencer

Pour réaliser votre démarche, nous vous conseillons de vous munir dès à présent des informations et des documents suivants (de préférence sous format électronique, dans votre porte-documents par exemple), afin de pouvoir les joindre facilement en ligne à votre demande:

#### Pour toutes les demandes :

- 🔹 numéro SIREN 😲
- 🔹 numéro RNA 🥨

#### Pour un renouvellement :

- Si votre association n'est pas enregistrée dans le RNA.
  - un exemplaire des statuts déposés ou approuvés de l'association, s'ils ont été modifiés depuis le dépôt d'une demande initiale
  - la liste des personnes chargées de l'administration de l'association régulièrement déclarée si elle a été modifiée
- . Un relevé d'identité bancaire de l'association s'il a changé, portant une adresse correspondant à celle du n° SIRET
- Si la démarche n'est pas réalisée par le représentant légal de l'association, le pouvoir donné par ce dernier
- Le rapport du commissaire aux comptes pour les associations qui en ont désigné un, notamment celles qui ont reçu annuellement plus de 153 000 euros de dons ou de subventions
- Le cas échéant, la référence de la publication sur le site Internet JO Associations des documents ci-dessus. Dans ce cas, il n'est pas nécessaire de joindre ces derniers
- Le plus récent rapport d'activité approuvé

#### Pour une première demande :

En complément des pièces justificatives nécessaires pour un renouvellement, il vous faudra fournir :

Les comptes approuvés du dernier exercice clos

#### Pour accéder à votre démarche en ligne

Accéder à la démarche **>** 

Votre compte Association Liberté Égalité Fraternité Service-Public.fr RÉPUBLIQUE FRANÇAISE Le compte des démarches en ligne pour les associations

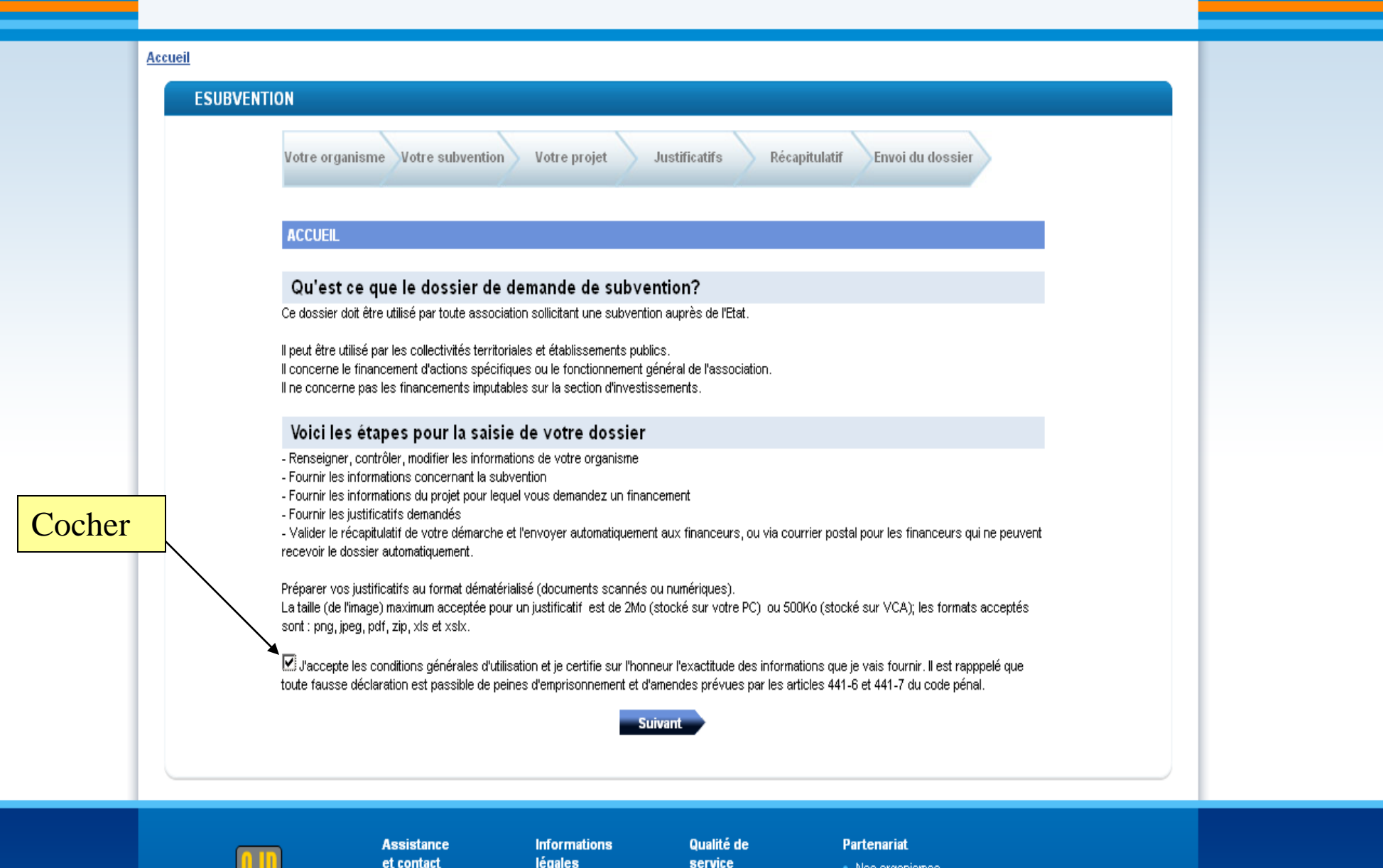

Nos organismas

🚽 Déconnexion

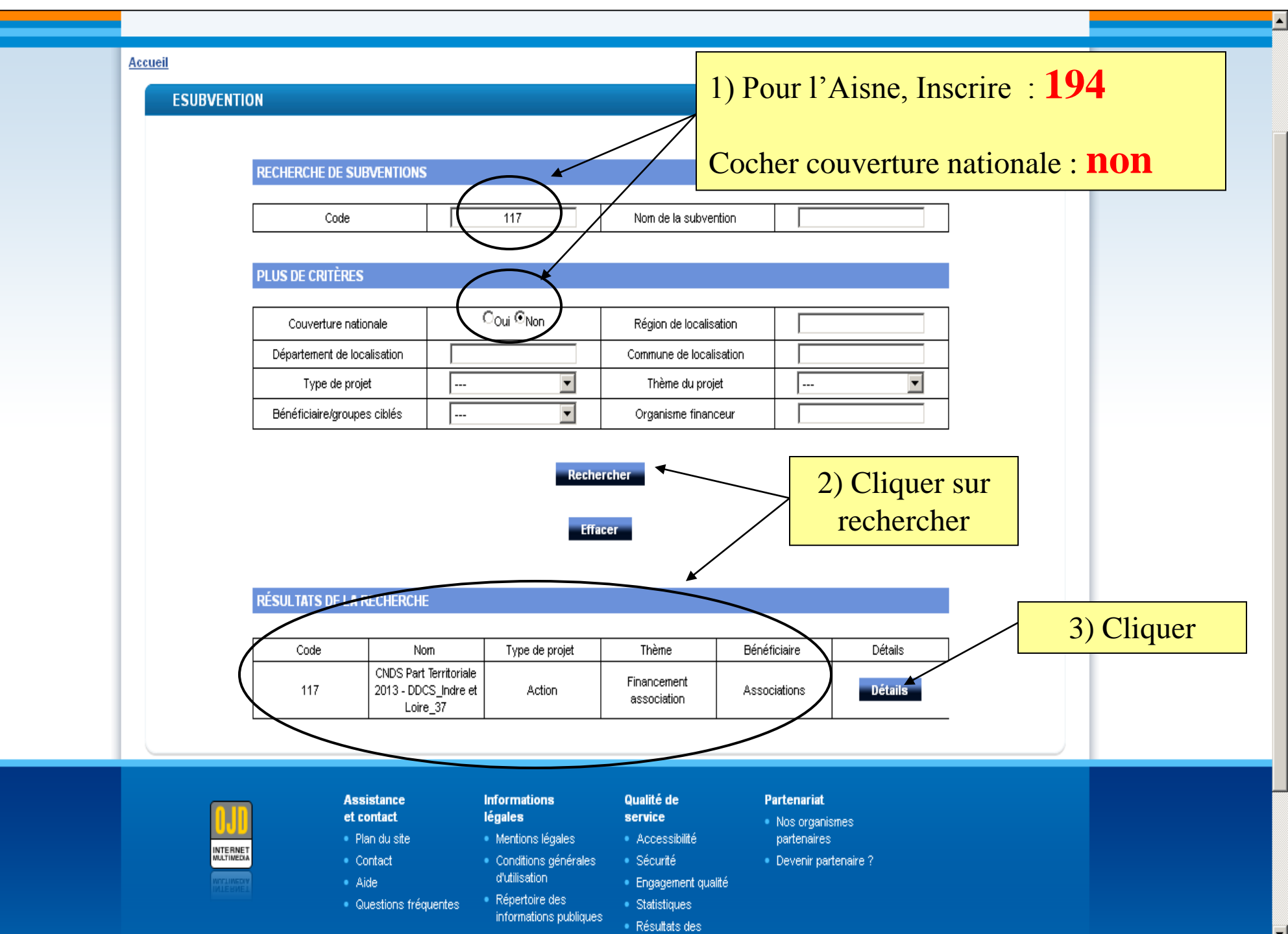

Contact organisme financeur : LIARDET Téléphone organisme financeur : Téléphone de contact organisme financeur :

#### Mode d'envoi du dossier :

Mode envoi : Envoi en flux automatique Commentaire d'envoi :

#### Libellé long

Libellé long : La part territoriale du CNDS a pour objet d'aider au développement de la pratique sportive, par le soutien aux actions des associations sportives locales (clubs, comités départementaux et ligues régionales). Elle donne lieu à l'attribution de subventions de fonctionnement par les déléqués territoriaux de l'établissement, après avis des commissions territoriales au regard des cibles prioritaires définies au niveau territorial en lien avec les directives nationales adoptées par le conseil d'administration.

#### Objectif

Objectif : Corriger les inégalités diaaccès à la pratique sportive quelles quissen soient les causes : territoriales, sociales, culturelles ou bien liées à la condition physique en contribuant significativement, aux côtés des collectivités locales, à 🕮 adaptation de 🕮 offre sportive aux besoins des publics les plus éloignés de l a cocès à la pratique. Encourager une promotion résolue et systématique de la santé par le sport.

#### Modalités d'attribution

Modalités d'attribution : Les bénéficiaires potentiels des aides de la part territoriale sont: 1/les clubs et associations sportives agréés "sport"; 2/ les comités départementaux des fédérations sportives agréées; 3/ les groupements dimemployeurs légalement constitués pour les actions menées au bénéfice des associations sportives agréées ;

#### Agréments

Agréments : L'agrément sport est obligatoire.

#### Contractualisation

Contractualisation : Une convention de financement est obligatoire pour les subventions supérieures à 23 000 🖾

#### Commentaires

Commentaire : Les aides allouées par le CNDS à une même association ne peuvent être inférieures à 750 💹 .

Informations

légales

#### Particularités territoriales

Particularité territoriale : Projet associatif obligatoire

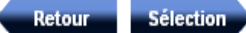

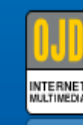

| 48  | s | s | а. |
|-----|---|---|----|
| et. |   |   | ha |
|     |   | - |    |

Plan du site Contact

Aide

Questions fréquentes

Qualité de service

Mentions légales Conditions générales

d'utilisation Répertoire des Accessibilité Sécurité

Partenariat Nos organismes

Devenir partenaire ?

Engagement qualité

Statistiques

partenaires

| <pre>2 eSubvention</pre>       | > Identification - Mozilla Fi           | iretox                                                       |                                     |                                         |                         |                |                     |                     |           |                      | _ 8            | X  |
|--------------------------------|-----------------------------------------|--------------------------------------------------------------|-------------------------------------|-----------------------------------------|-------------------------|----------------|---------------------|---------------------|-----------|----------------------|----------------|----|
| <u>Fichier</u> Éditio <u>n</u> | Affichage <u>H</u> istorique <u>M</u> a | rque-pages <u>O</u> utils <u>?</u>                           |                                     |                                         |                         |                |                     |                     |           |                      |                |    |
| Liens                          | x 🛄                                     | Centre.pdf (Objet application/pdf)                           | × Jonnées détaillées 2012           | - Le site d 🗡 🚺                         | Météo locale - Centre - | - Prévisions × | Votre compte Associ | ation - Les dé 🗵    | eSubventi | ion > Identification | × +            | -  |
|                                | e-public.fr https://pre-prod.mo         | del.mon. <b>service-public.fr</b> /asso_mader                | harche/sfisp?HID_APN_SEO_ID=4       |                                         | 437                     |                | ∽ ⊽                 | C 🛃 - Google        | •         |                      |                |    |
|                                |                                         |                                                              |                                     |                                         |                         |                | 2                   |                     |           |                      |                |    |
|                                |                                         |                                                              |                                     |                                         |                         |                |                     |                     | _         | _                    |                |    |
|                                | Accueil                                 |                                                              |                                     |                                         |                         |                |                     |                     |           |                      |                |    |
|                                |                                         | SUBVENTION                                                   |                                     |                                         |                         |                |                     |                     |           |                      |                | _  |
|                                |                                         |                                                              |                                     |                                         |                         |                |                     |                     |           |                      |                |    |
|                                |                                         | Votre organisme                                              | Votre subvention Votre              | projet Jus                              | stificatifs 🔷 Réca      | apitulatif En  | woi du dossier      |                     |           |                      |                |    |
|                                |                                         |                                                              |                                     |                                         |                         |                |                     |                     |           |                      |                |    |
|                                |                                         | IDENTIFICATION                                               |                                     |                                         |                         |                |                     |                     |           |                      |                |    |
|                                |                                         | Les champs marqués                                           | par * sont à renseigner obligatoire | ement.                                  | Co                      | ocher "r       | renouvelle          | ement" s            |           |                      |                |    |
|                                |                                         | Vous n'avez pas indi                                         | qué le type de votre situation      |                                         | <sub>l</sub> 'a         | ssociat        | tion a déjà         | bénéfic             | ié        |                      |                |    |
|                                |                                         | Veuillez indiquer votr                                       | e statut de représentant légal      |                                         | de                      | subver         | ntions CN           | DS                  |           |                      |                |    |
|                                |                                         | Vous avez sé                                                 | ectionné                            |                                         | de                      | buo vei        |                     |                     |           |                      |                |    |
|                                |                                         | - Subvention : CNDS-                                         | Part Territoriale 2019 DDCS II      | DRE ET LOIRE                            |                         |                |                     |                     |           |                      |                |    |
|                                |                                         | - Code : 465                                                 |                                     |                                         |                         |                |                     |                     |           |                      |                |    |
|                                |                                         | * Caractéristique de t                                       | idemande                            |                                         |                         |                |                     |                     |           |                      |                |    |
|                                |                                         | <ul> <li>Première demande</li> <li>Renouvellement</li> </ul> | )                                   |                                         |                         |                |                     |                     |           |                      | _              |    |
|                                |                                         | * Etes vous le représ                                        | entant légal de l'association?      |                                         |                         |                | N° RN               | JA (WA              | LDE       | $(\cdot) \cdot W + $ |                |    |
|                                |                                         | O Non                                                        |                                     |                                         |                         |                |                     | 111 ( 111)<br>Guerr |           |                      |                |    |
|                                |                                         | Vetre identifi                                               |                                     |                                         |                         |                | 9 Cm1               | ires                |           |                      |                |    |
|                                |                                         | votre identific                                              | ation<br>Vous représent             | e7                                      |                         |                |                     |                     |           |                      |                |    |
|                                |                                         |                                                              | * Numéro R                          |                                         |                         |                |                     |                     |           |                      |                |    |
|                                |                                         |                                                              | Numeron                             | ~  vv                                   | -                       |                |                     |                     |           |                      |                |    |
|                                |                                         | Attention : en cliqua                                        | nt sur "Commencer", votre do        | ssier sera créé.<br>denuis votre compte | e Votre Comnte Associa  | ation          |                     |                     |           |                      |                |    |
|                                |                                         | Vous pourrez égalen                                          | ent supprimer votre dossier si vol  | is voulez annuler vo                    | otre demande.           |                |                     |                     |           |                      |                |    |
|                                |                                         |                                                              |                                     |                                         |                         |                |                     |                     |           |                      |                |    |
|                                |                                         |                                                              | •                                   | Précédent                               | Commencer               |                |                     |                     |           |                      |                | •  |
| 🐮 Démarrer                     | eSubvention > Identi                    | 🗿 Boîte de réception - Micr 👔                                | 🗃 G:\POLE JEUNESSE ET S 🛛           | Microsoft PowerP                        | Point - [               |                |                     |                     | FR        | 0 🔊 🖉 🖉 🖉 💭          | [] 14:1     [] | 10 |

| <pre>2) eSubventior</pre> | n > Identification de l'associa         | ition ( 1 / 5 ) - Mozilla Firefox            |                                                          |                                                         |                                 |                              |                              | _ 🗗 🗙 |
|---------------------------|-----------------------------------------|----------------------------------------------|----------------------------------------------------------|---------------------------------------------------------|---------------------------------|------------------------------|------------------------------|-------|
| Fichier Edition           | Affichage <u>H</u> istorique <u>Mar</u> | que-pages <u>O</u> utils <u>?</u>            | X Données détaillées 2012 -                              | Le cite d 🛛 🗶 🌆 Météo locale - Centre - Prévisions      | X Votre compte Accoriation - Le | dé x BeSubven                | tion > Identification de l'a | x+ -  |
|                           | e-public.fr https://pre-prod.mda        | el.mon. <b>service-public.fr</b> /asso_made  | emarche/sfisp?HID_APN_SEQ_ID=48                          | step=1358168987586                                      |                                 | <ul> <li>▼ Google</li> </ul> |                              |       |
| <u> </u>                  |                                         | Si votre dossier est<br>modifiés depuis la d | une demande de renouvellement d'u<br>lemande précédente. | ne subvention, ne remplissez que les rubriques concerna | ant des éléments qui ont été    |                              |                              |       |
|                           |                                         | Identification                               | n                                                        |                                                         |                                 |                              |                              |       |
|                           |                                         |                                              | * Raison socia                                           | le                                                      |                                 |                              |                              |       |
|                           |                                         |                                              | * Numéro SIRI                                            |                                                         | _                               |                              |                              |       |
|                           |                                         |                                              | Sig                                                      |                                                         |                                 |                              |                              |       |
|                           |                                         |                                              | Obj                                                      |                                                         |                                 |                              |                              |       |
|                           |                                         |                                              | Votre association est-elli                               | * O nationale O régionale O départementale O            | ) locale                        |                              |                              |       |
|                           |                                         | Union, fédéra                                | tion ou réseau auquel est affiliée vot<br>association    |                                                         |                                 |                              |                              |       |
|                           |                                         | Votre associa                                | ation a-t-elle des adhérents personni<br>morales         | n.<br>es O Oui ⊙ Non<br>?                               |                                 |                              |                              |       |
|                           |                                         | Adresse                                      |                                                          |                                                         |                                 |                              |                              |       |
|                           |                                         |                                              | Numéro de voie et extensio                               | n                                                       |                                 |                              |                              |       |
|                           |                                         |                                              | Type et nom de vo                                        | ie                                                      |                                 |                              |                              |       |
|                           |                                         |                                              | Immeuble - étage - apparteme                             | nt                                                      |                                 |                              |                              |       |
|                           |                                         |                                              | Lieu dit - boîte posta                                   |                                                         |                                 |                              |                              |       |
|                           |                                         |                                              | Code pos                                                 | al                                                      | _                               |                              |                              |       |
|                           |                                         |                                              | Commu                                                    |                                                         |                                 |                              |                              | _     |
|                           |                                         |                                              | Télécor                                                  |                                                         |                                 |                              |                              |       |
|                           |                                         |                                              | Courr                                                    |                                                         |                                 |                              |                              |       |
|                           |                                         |                                              | Adresse site intern                                      | et http://                                              |                                 |                              |                              |       |
|                           |                                         | Votre adresse o                              | de correspondance est-elle différenti                    | ? O Oui 💿 Non                                           |                                 |                              |                              |       |
|                           |                                         |                                              | Supprimer                                                | Enregistrer et quitter Suivant                          |                                 |                              |                              |       |
|                           |                                         |                                              |                                                          |                                                         |                                 |                              |                              | •     |
| 🐉 Démarrer                | 🕹 eSubvention > Identi                  | 🕒 Boîte de réception - Micr                  | C G:\POLE JEUNESSE ET S                                  | Microsoft PowerPoint - [                                |                                 | FR                           | 9 🛃 🔍 🧶 🗃 👰 🗔 🖉              | 14:11 |

| <u>ueil</u>                                                                                 |  |
|---------------------------------------------------------------------------------------------|--|
| ESUBVENTION                                                                                 |  |
|                                                                                             |  |
| Votre organisme Votre subvention Votre projet Justificatifs Récapitulatif Envoi du dossier  |  |
| PRÉSENTATION DE L'ASSOCIATION (2/5)                                                         |  |
| Les champs marqués par * sont à renseigner obligatoirement.                                 |  |
| Identification du responsable légal de l'association                                        |  |
| Le représentant légal : le président ou autre personne désignée par les statuts.            |  |
| * Nom                                                                                       |  |
| * Prenom                                                                                    |  |
| Fonction                                                                                    |  |
| * Téléphone                                                                                 |  |
| * Courriel                                                                                  |  |
| Identification de la personne chargée du dossier de subvention                              |  |
| Nom                                                                                         |  |
| Prénom                                                                                      |  |
| Fonction                                                                                    |  |
| Téléphone                                                                                   |  |
| Courriel                                                                                    |  |
| Etes-vous lié à une structure associative du secteur O Oui                                  |  |
| Précédent Supprimer Enregistrer et quitter Suivant                                          |  |
|                                                                                             |  |
|                                                                                             |  |
| Accietance Informatione Qualité de Dartemariat                                              |  |
| Assistance informations Qualité de Partenariat<br>et contact légales service Nos organismes |  |
| Plan du site Mentions légales Accessibilité partenaires                                     |  |
| Authietra Conditions générales Sécurité Devenir partenaire ?                                |  |
| Alde d'alliotation Engagement qualité                                                       |  |

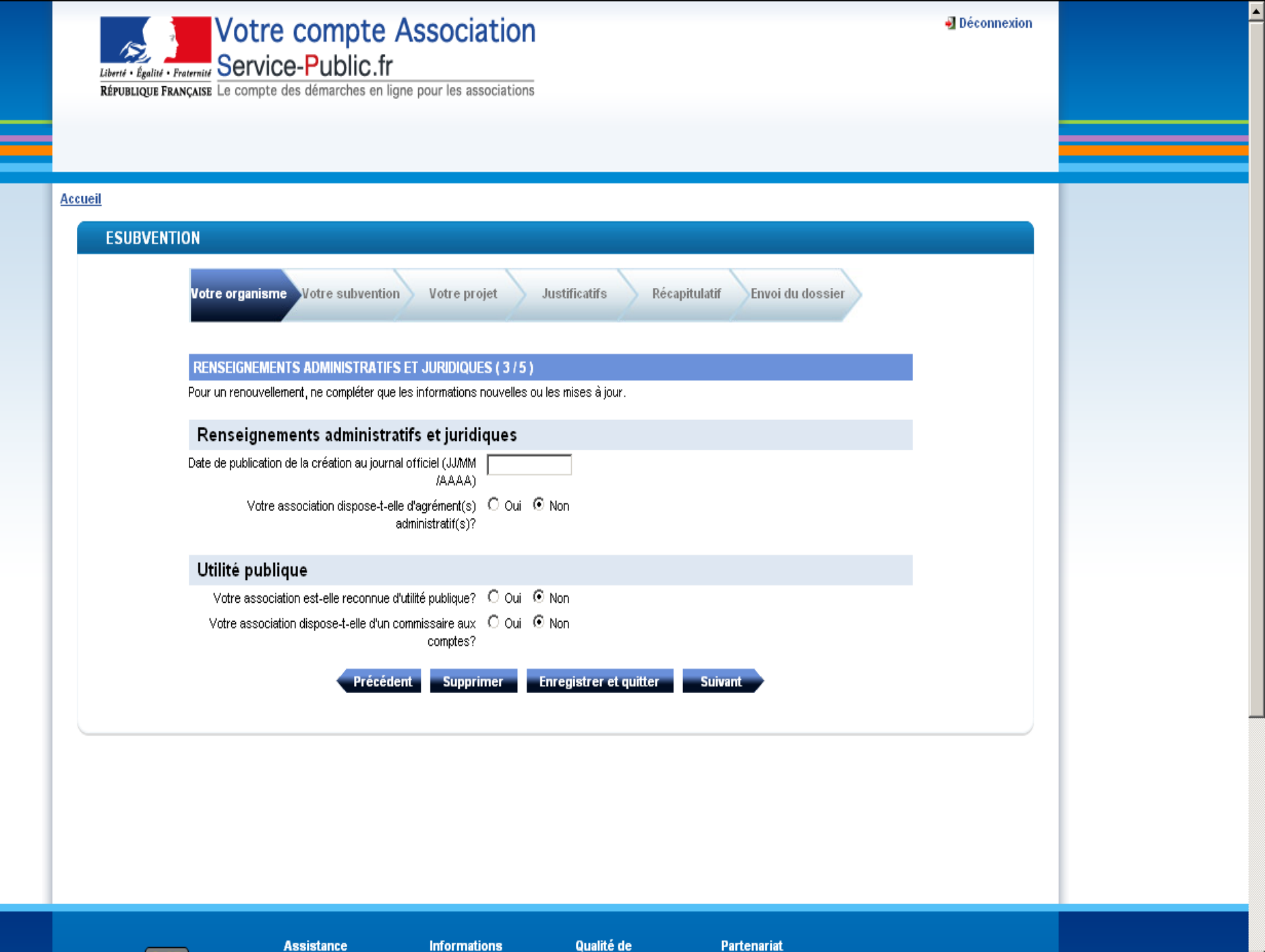

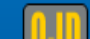

et contact

légales

service

Partenariat

| Accueil                                                                                                    |
|----------------------------------------------------------------------------------------------------|
| ESUBVENTION                                                                                                    |
| Votre organisme Votre subvention Votre projet Justificatifs Récapitulatif Envoi du dossier                                                                                                    |
| RENSEIGNEMENTS CONCERNANT LES RESSOURCES HUMAINES (4/5)                                                                                                    |
| Adhérents                                                                                                    |
| Nombre d'adhérents à l'association dont hommes femmes                                                                                                    |
| Moyens humains de l'association                                                                                                    |
| Nombre de bénévoles                                                                                                    |
| Nombre de salariés (en équivalent temps plein travaillé /<br>ETPT')                                                                                                    |
| Cumul des cinq salaires annuels bruts les plus élevés (en<br>euros)                                                                                                    |
| Précédent Supprimer Enregistrer et quitter Suivant                                                                                                    |
| <sup>1</sup> ETPT : lls correspondent aux effectifs physiques pondérés par la quotité de travail des agents. A titre d'exemple, un agent titulaire dont la quotité de travail est de 80% sur toute l'année correspond à 0,8 ETPT, un agent en CDD de 3 mois, travaillant à 80% correspond à 0,8 *3/12 ETPT. |

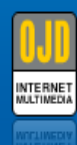

### Assistance et contact

- Plan du site Contact
- Questions fréquentes

#### Informations légales

- Mentions légales
- Répertoire des

#### Qualité de service

Sécurité

- - informations publiques

- Accessibilité
- Conditions générales d'utilisation

### Partenariat

- Nos organismes partenaires
- Devenir partenaire ?
- Engagement qualité
- Statistiques
- enquêtes

- Résultats des

| BUDGET PRÉVISIONNEL                              | DE L'ASSOCIATION (5/5)             |                                                                              |          |                     |
|--------------------------------------------------|------------------------------------|------------------------------------------------------------------------------|----------|---------------------|
| es champs marqués par * :                        | sont à renseigner obligatoirement. |                                                                              |          |                     |
|                                                  | * Année de l'exercice 2013         |                                                                              |          |                     |
|                                                  | Date de début                      |                                                                              |          |                     |
|                                                  | Date de fin                        |                                                                              |          |                     |
|                                                  |                                    | Calculer                                                                     | Préciser | ici "CNDS 02"       |
|                                                  |                                    |                                                                              | /        |                     |
| CHARGES                                          | Montant                            | PRODUITS                                                                     | Montant  |                     |
| 60 - Achat                                       | 0                                  | 70 - Vente de produits finis, de<br>marchandises, prestations de<br>services |          | Inscrire ici le     |
| Prestations de services                          |                                    |                                                                              |          | demondes CNDS       |
| Achats matières et<br>fournitures                |                                    | 74 - Subventions<br>d'exploitation(6)                                        | 0        | 2013 (attention     |
| Autres fournitures                               |                                    | Etat: précisez le(s) ministère(s)<br>sollicité(s)                            | 0        | subvention          |
| 61 - Services<br>extérieurs                      | 0                                  |                                                                              |          | minimale par        |
| Locations                                        |                                    |                                                                              |          | $\frac{1}{2}$       |
| Entretien et réparation                          |                                    | Région(s):                                                                   | 0        | association: 750 €) |
| Assurance                                        |                                    |                                                                              |          |                     |
|                                                  |                                    |                                                                              |          |                     |
| Documentation                                    |                                    | Département(s):                                                              | 0        |                     |
|                                                  |                                    |                                                                              |          |                     |
| 62 - Autres services<br>extérieurs               | 0                                  |                                                                              |          |                     |
| Rémunérations<br>intermédiaires et<br>honoraires |                                    | Intercommunalité(s) : EPCI                                                   | 0        |                     |
| Publicité, publication                           |                                    |                                                                              |          |                     |
| Déplacements, missions                           |                                    | Commune(s):                                                                  | 0        |                     |
| Services bancaires,<br>autres                    |                                    |                                                                              |          |                     |
| 00 Inc. 24                                       |                                    |                                                                              |          |                     |
| 63 - Impots et taxes                             | μ                                  | Urganismes sociaux (a detailler):                                            | JU       |                     |
| impots et taxes sur<br>rémunération              |                                    |                                                                              |          |                     |
| Autres impôts et taxes                           |                                    | Fonds européens                                                              | 0        |                     |

| 🕗 eSubventio                   | $n > Votre$ subvention ( $1 \ / \ 1$ )             | ) - Mozilla Firefox                 |                                       |                                   |                                |                        |                          |           | _ 8 ×   |
|--------------------------------|----------------------------------------------------|-------------------------------------|---------------------------------------|-----------------------------------|--------------------------------|------------------------|--------------------------|-----------|---------|
| <u>Fichier</u> Éditio <u>r</u> | <u>n A</u> ffichage <u>H</u> istorique <u>M</u> ar | rque-pages <u>O</u> utils <u>?</u>  |                                       |                                   |                                |                        |                          |           |         |
| 🗌 Mode d'emple                 | oi ×                                               | Votre compte Association - Les      | démarches 🛛 🌄 Votre co                | ompte Association - Les démarche: | ; × 🔅 eSubvention > Votre subv | rention (1/1) × +      |                          |           | ~       |
| 🗲 🗌 servi                      | ce-public.fr https://mdel.mon.se                   | rvice-public.fr/asso_mademarche/sfj | sp?HID_APN_SEQ_ID=17&st               | ep=1359644939309                  |                                | ☆ <b>~ C</b>           | Service public associati |           |         |
|                                |                                                    |                                     | * Type d                              | e projet Action 💌                 |                                |                        |                          |           |         |
|                                |                                                    | Les types de proje                  | t "Investissement" et "Fo             | nctionnement" ne sont pas d       | sponibles actuellement.        |                        |                          |           |         |
|                                |                                                    | Subvention d                        | emandée                               |                                   |                                | Chois                  | sir les cham             | ips       |         |
|                                |                                                    | our ferrier a                       | Libellé de la suk                     | ovention CNDS Part Territoriale 2 | 013 - DDCS Indre et Loire 37   | corre                  | spondants o              | lans les  |         |
|                                |                                                    |                                     | Nom du fir                            | hanceur DDCS INDRE ET LOIRE       |                                | menu                   | s déroulant              | s.        |         |
|                                |                                                    |                                     |                                       |                                   |                                |                        |                          |           |         |
|                                |                                                    | Informations                        | Complémentaires                       |                                   |                                | struct                 | ure et ledel             | ration    |         |
|                                |                                                    |                                     |                                       |                                   |                                | d'affi                 | liation                  |           |         |
|                                |                                                    | 114 - HALTEROPHIL                   | IE 💌                                  |                                   |                                |                        |                          |           |         |
|                                |                                                    |                                     |                                       |                                   |                                |                        |                          |           |         |
|                                |                                                    | Type de structures                  |                                       | -                                 |                                |                        |                          |           |         |
|                                |                                                    | 1-Clubs ou structure                | es associatives locales 🔽             |                                   |                                |                        |                          |           |         |
|                                |                                                    | 2-Comités Départem                  | entaux                                | diquez le nombre de clubs fédérés | sur le territoire              |                        |                          |           |         |
|                                |                                                    | 3-Ligues Régionales                 |                                       |                                   |                                |                        |                          |           |         |
|                                |                                                    |                                     |                                       | *                                 |                                |                        |                          |           |         |
|                                |                                                    | Indiquez le nombre to               | tal de licenciés de votre struc       | ture                              |                                |                        |                          |           |         |
|                                |                                                    |                                     |                                       |                                   |                                | 1 1                    |                          |           |         |
|                                |                                                    | Indiquez le nombre de               | licenciées féminines                  |                                   | Renseigne                      | er les champ           | <mark>OS</mark>          |           |         |
|                                |                                                    |                                     | •                                     |                                   |                                |                        |                          |           |         |
|                                |                                                    |                                     | · · · · · · · · · · · · · · · · · · · |                                   |                                |                        |                          |           |         |
|                                |                                                    | indiquez le nombre de               |                                       |                                   |                                |                        |                          |           |         |
|                                |                                                    | ,                                   |                                       |                                   |                                |                        |                          |           |         |
|                                |                                                    |                                     | Précédent                             | Supprimer Enregistrer             | et quitter Suivant             |                        |                          |           |         |
|                                |                                                    |                                     |                                       |                                   |                                |                        |                          |           |         |
|                                |                                                    |                                     |                                       |                                   |                                |                        |                          |           |         |
|                                |                                                    |                                     | ssistance In                          | formations Quali                  | té de Partenariat              |                        |                          |           | -       |
| 🦺 Démarrer                     | eSubvention > Yotre                                | Téléchargements                     | Boîte de réception - Micr             | . 🔁 11-Guide de paramétrag        | . 🔁 G:\POLE JEUNESSE ET S      | Microsoft PowerPoint - | [ FR 🚺                   | 0.8 🖬 🖓 🎯 | A 16:09 |

| Liberté · Égalité · Fraternité       Votre compte Association         Liberté · Égalité · Fraternité       Service-Public.fr         République Française       Le compte des démarches en ligne pour les associations |  |
|----------------------------------------------------------------------------------------------------|--|
|                                                                                                    |  |
| Accueil                                                                                                    |  |
| ESUBVENTION                                                                                                    |  |
| Votre organisme Votre subvention Votre projet Justificatifs Récapitulatif Envoi du dossier                                                                                                    |  |
| DESCRIPTION DU PROJET                                                                                                    |  |
| Les champs marqués par * sont à renseigner obligatoirement. Saisie de la lère                                                                                                    |  |
| Cliquer sur le "+ " pour saisir une action supplémentaire, le cas échéant.                                                                                                    |  |
| Afficher/masquer l'action 1<br>* Saisir (ou modifier) le détail de la description de l'action <mark>Saisir</mark>                                                                                                    |  |
| Précédent Supprimer Enregistrer et quitter Suivant                                                                                                    |  |
|                                                                                                    |  |
|                                                                                                    |  |
|                                                                                                    |  |
|                                                                                                    |  |
|                                                                                                    |  |
|                                                                                                    |  |

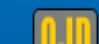

Assistance et contact

Informations légales

Qualité de service

Partenariat

Nos organismas

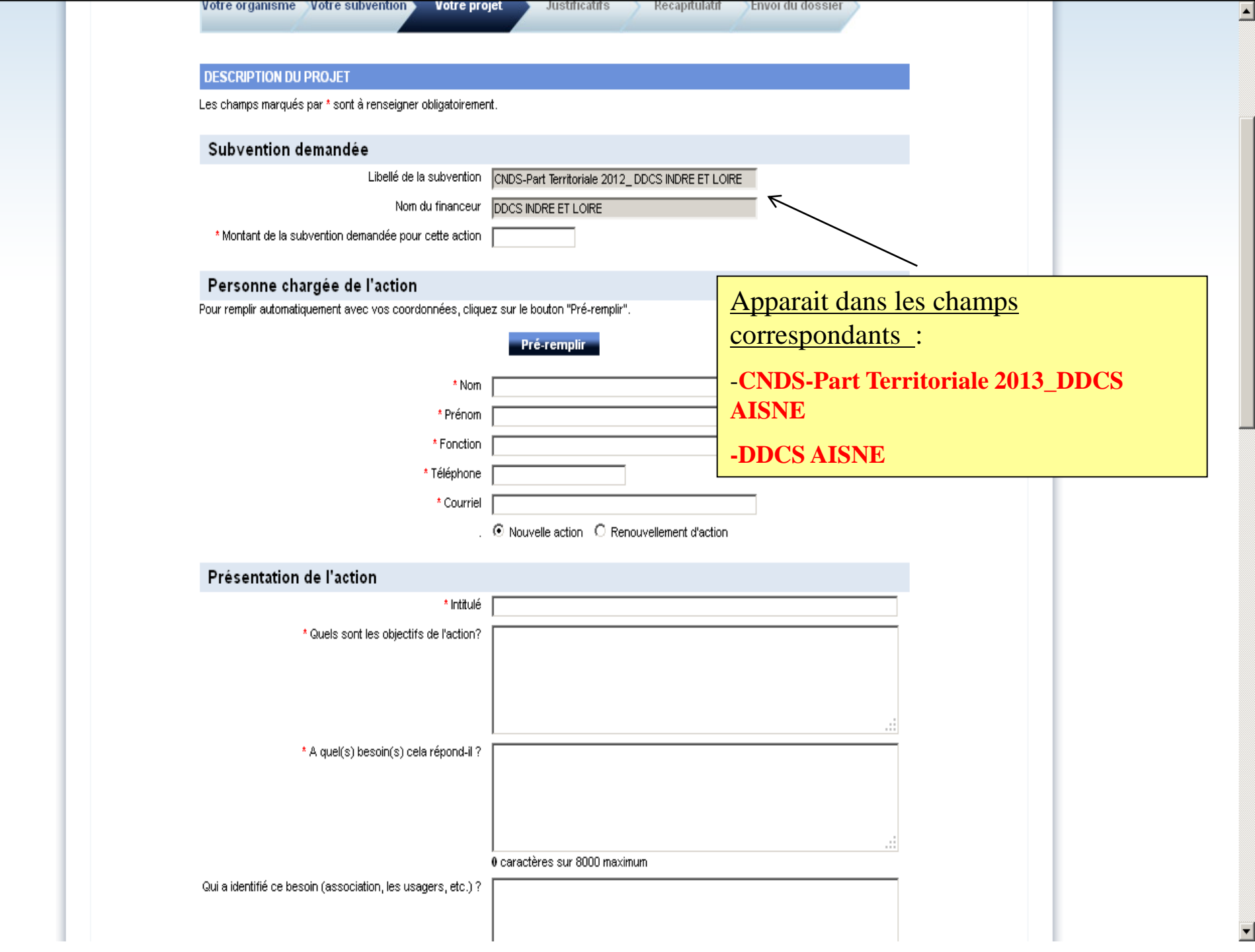

| /otre organisme    | votre subvention          | votre projet     | Justricatifs | Recapitulatin | Envol du dossier |
|--------------------|---------------------------|------------------|--------------|---------------|------------------|
|                    |                           |                  |              |               |                  |
| SUBVENTION DU      | PROJET                    |                  |              |               |                  |
| es champs marqués. | par * sont à renseigner d | bligatoirement.  |              |               |                  |
|                    | * Année (                 | ou exercice 2013 |              |               |                  |
|                    |                           |                  |              |               |                  |

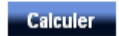

| CHARGES                                          | Montant | PRODUITS                                                                  | Montant |
|--------------------------------------------------|---------|---------------------------------------------------------------------------|---------|
| 60 - Achat                                       | 0       | 70 - Vente de produits finis,<br>prestations de services,<br>marchandises |         |
| Prestations de services                          |         |                                                                           |         |
| Achats matières et<br>fournitures                |         | 74 - Subventions d'exploitation                                           | 0       |
| Autres fournitures                               |         | Etat: (précisez le(s) ministère(s)<br>sollicité(s)                        | 0       |
| 61 - Services<br>extérieurs                      | 0       | CNDS-Part Territoriale 201                                                | 500     |
| Locations                                        |         |                                                                           |         |
| Entretien et réparation                          |         | Région(s):                                                                | 0       |
| Assurance                                        |         |                                                                           |         |
|                                                  |         |                                                                           |         |
| Documentation                                    |         | Département(s):                                                           | 0       |
|                                                  |         |                                                                           |         |
| 62 - Autres services<br>extérieurs               | 0       |                                                                           |         |
| Rémunérations<br>intermédiaires et<br>honoraires |         | Intercommunalité(s) : EPCI                                                | 0       |
| Publicité, publication                           |         |                                                                           |         |
| Déplacements, missions                           |         | Commune(s):                                                               | 0       |
| Services bancaires,<br>autres                    |         |                                                                           |         |
|                                                  |         |                                                                           |         |
| 63 - Impôts et taxes                             | 0       | Organismes sociaux (à détailler):                                         | 0       |
| Impôts et taxes sur<br>rémunération              |         |                                                                           |         |
| Autres impôts et taxes                           |         | Fonds européens                                                           | 0       |

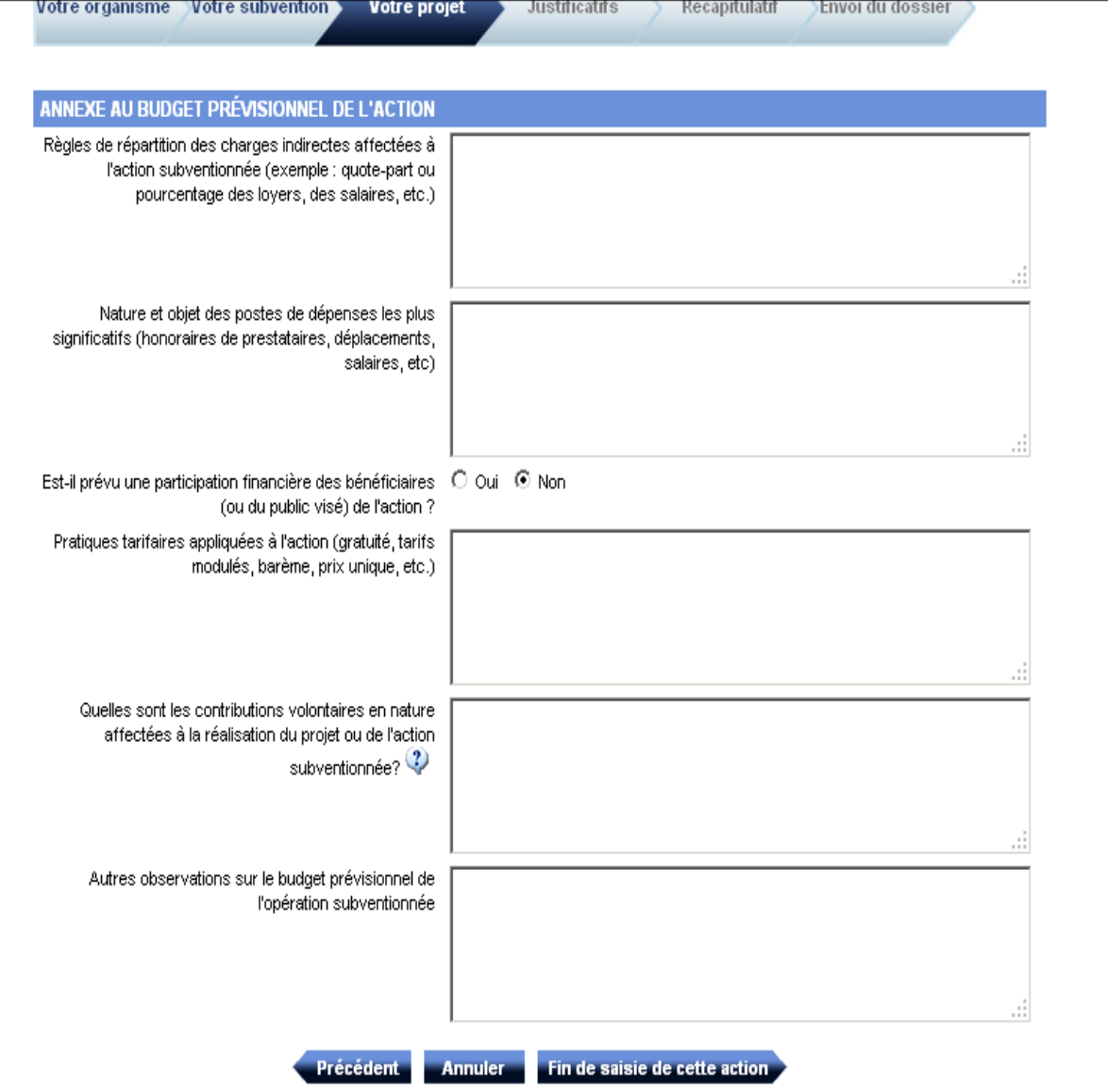

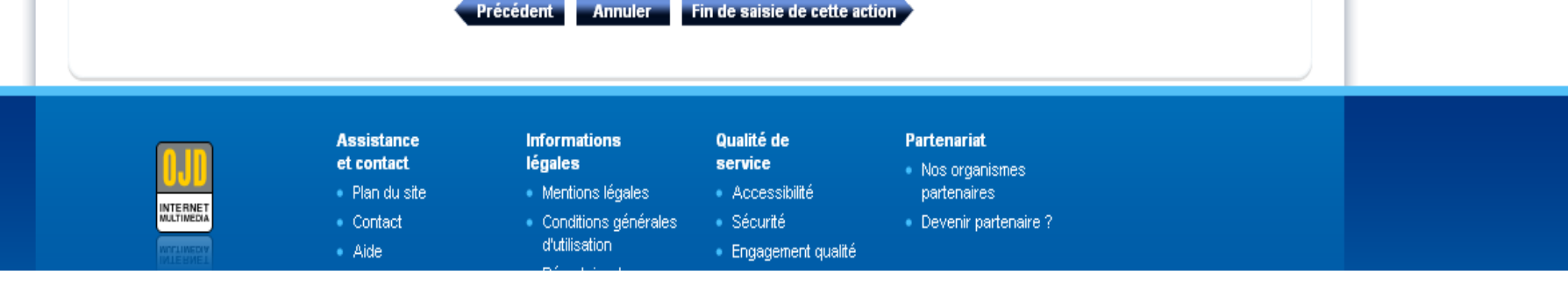

| Liberté · Égalité · Fraternité       Votre compte Association         Liberté · Égalité · Fraternité       Service-Public.fr         République Française       Le compte des démarches en ligne pour les associations                                                                                                    |  |
|----------------------------------------------------------------------------------------------------|--|
| ESUBVENTION         Votre organisme       Votre subvention       Votre projet       Justificatifs       Récapitulatif       Envoi du dossier         DESCRIPTION DU PROJET       Les changes marqués par * sort à renseigner obligatorenent.       Envoi du dossier       Envoi du dossier         Actions 1       Actions 1       Saisir une action supplémentaire, le cas échéant.       Saisir une action supplémentaire, le cas échéant.       Saisir une action supplémentaire (si nécessaire)         Apoder une action font       Saisir       Récédent       Saisir         Précédent       Supprimer       Enregisticer et quiter       Subvent |  |
| Assistance Informations Qualité de Partenariat<br>IIII et contact légales service a Mea exercisiones                                                                                                    |  |

٠

Ŧ

| Liberté · Égalité · Fraternité<br>République Française<br>Le compte des démarches en ligne pour les associations                                                                                                    | Déconnexion      |  |
|----------------------------------------------------------------------------------------------------|------------------|--|
| Accueil         ESUBVENTION         Votre organisme       Votre subvention       Votre projet       Justificatifs       Récapitulatif       El         DESCRIPTION DU PROJET       Les champs marqués par * sont à renseigner obligatoirement.       El       El       El         Cliquer sur le " + " pour saisir une action supplémentaire, le cas échéant.       Image: Cliquer sur le " + " pour saisir une action supplémentaire, le cas échéant.       Image: Cliquer sur le " + " pour saisir une action supplémentaire, le cas échéant.       Image: Cliquer sur le " + " pour saisir une action supplémentaire, le cas échéant.       Image: Cliquer sur le " + " pour saisir une action supplémentaire, le cas échéant.       Image: Cliquer sur le " + " pour saisir une action supplémentaire, le cas échéant.       Image: Cliquer sur le " + " pour saisir une action supplémentaire, le cas échéant.       Image: Cliquer sur le " + " pour saisir une action supplémentaire, le cas échéant.       Image: Cliquer sur le " + " pour saisir une action supplémentaire, le cas échéant.       Image: Cliquer sur le " + " Pour saisir (ou modifier) le détail de la description de l'action Saisir       Image: Cliquer sur le " + " Pour saisir (ou modifier) le détail de la description de l'action Saisir       Image: Cliquer sur le " + " Pour saisir (ou modifier) le détail de la description de l'action Saisir       Image: Cliquer sur le " + " Pour saisir (ou modifier) le détail de la description de l'action Saisir         Précédent       Supprimer       Erregistrer et quitter       Suivent | Envoi du dossier |  |

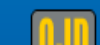

Assistance et contact Informations légales Qualité de service Partenariat

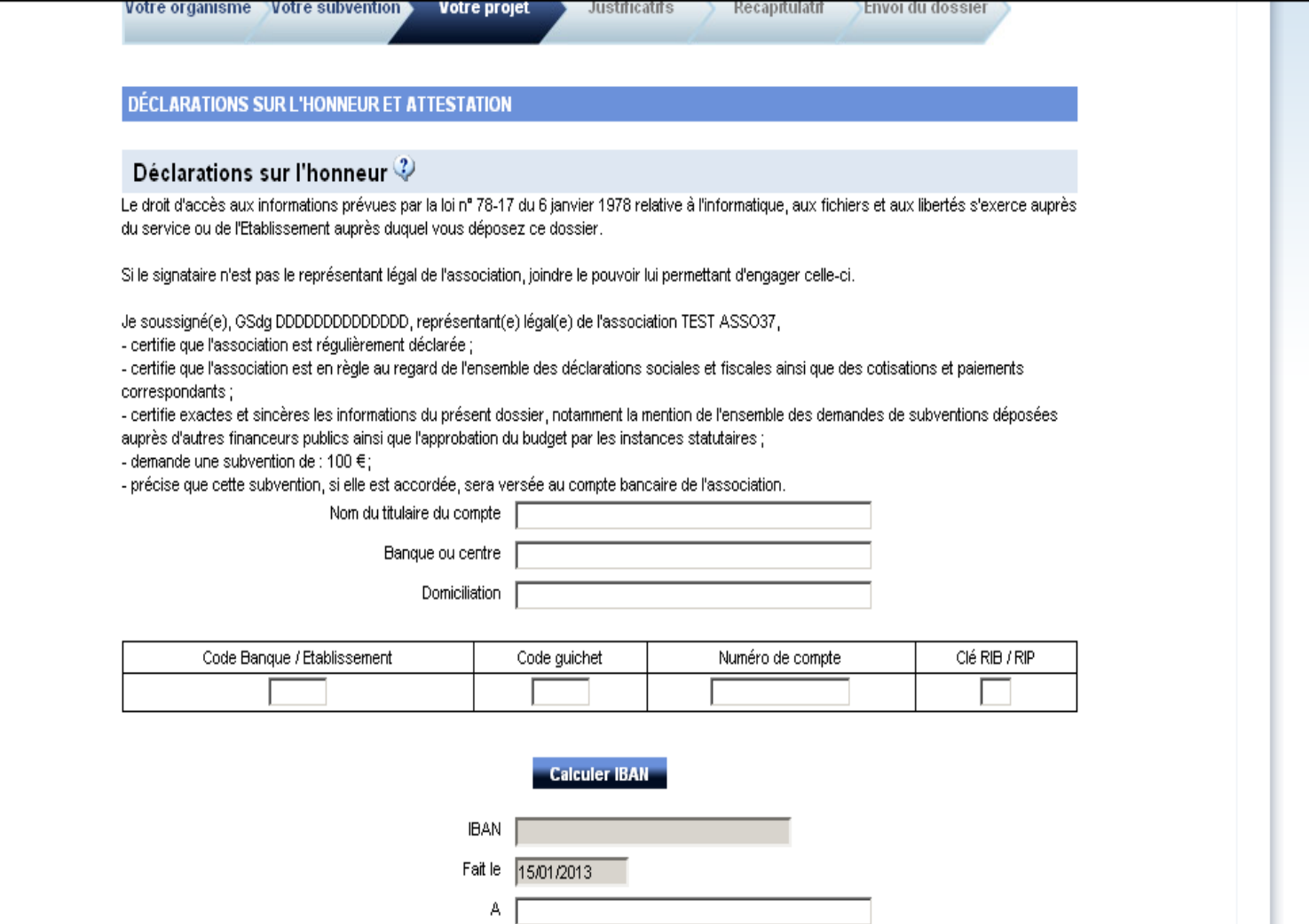

#### Attestation 🧳

Conformément à la Décision 2012/21/UE de la Commission européenne du 20 décembre 2011 et au Règlement (CE) N°360/2012 de la Commission du 25 avril 2012 qui étend l'exemption aux aides accordées sous forme de compensation de service public à une même entité sur une période de trois exercices fiscaux dont le montant total n'excède pas 500 000 € (de minimis spécifique aux services d'intérêt économique général -SIEG-).

Je soussigné(e), GSdg DDDDDDDDDDDDDDD, représentant(e) légal(e) de l'association TEST ASSO37, certifie sur l'honneur que l'association n'a pas bénéficié d'un montant total d'aides publiques supérieur à 500 000 € sur les trois derniers exercices.

| Fait le   | 15/01/2013             |         |
|-----------|------------------------|---------|
| А         |                        |         |
| Précédent | Enregistrer et quitter | Suivant |

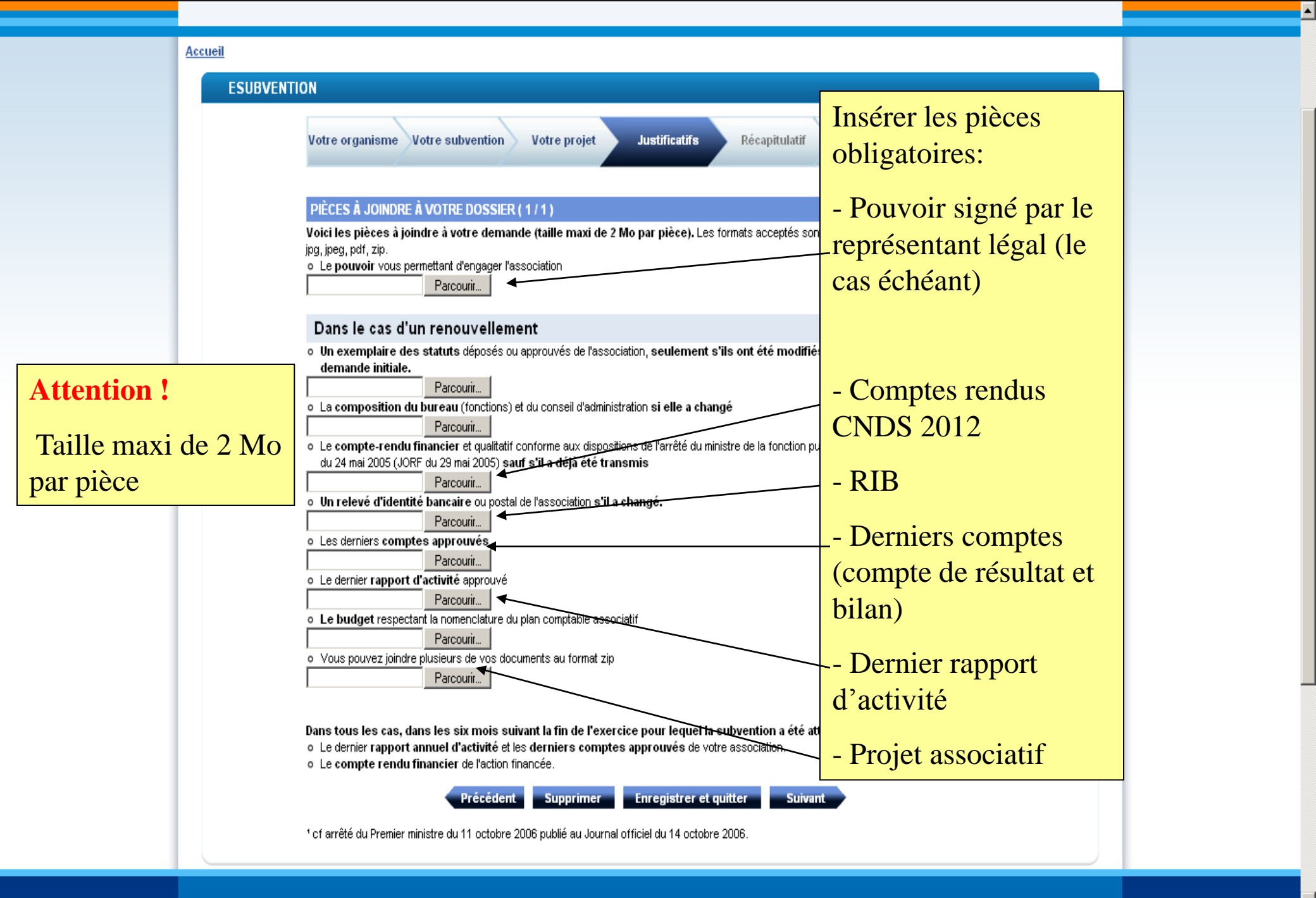

Accietance

Informatione

Qualité de

Dortenariat

•

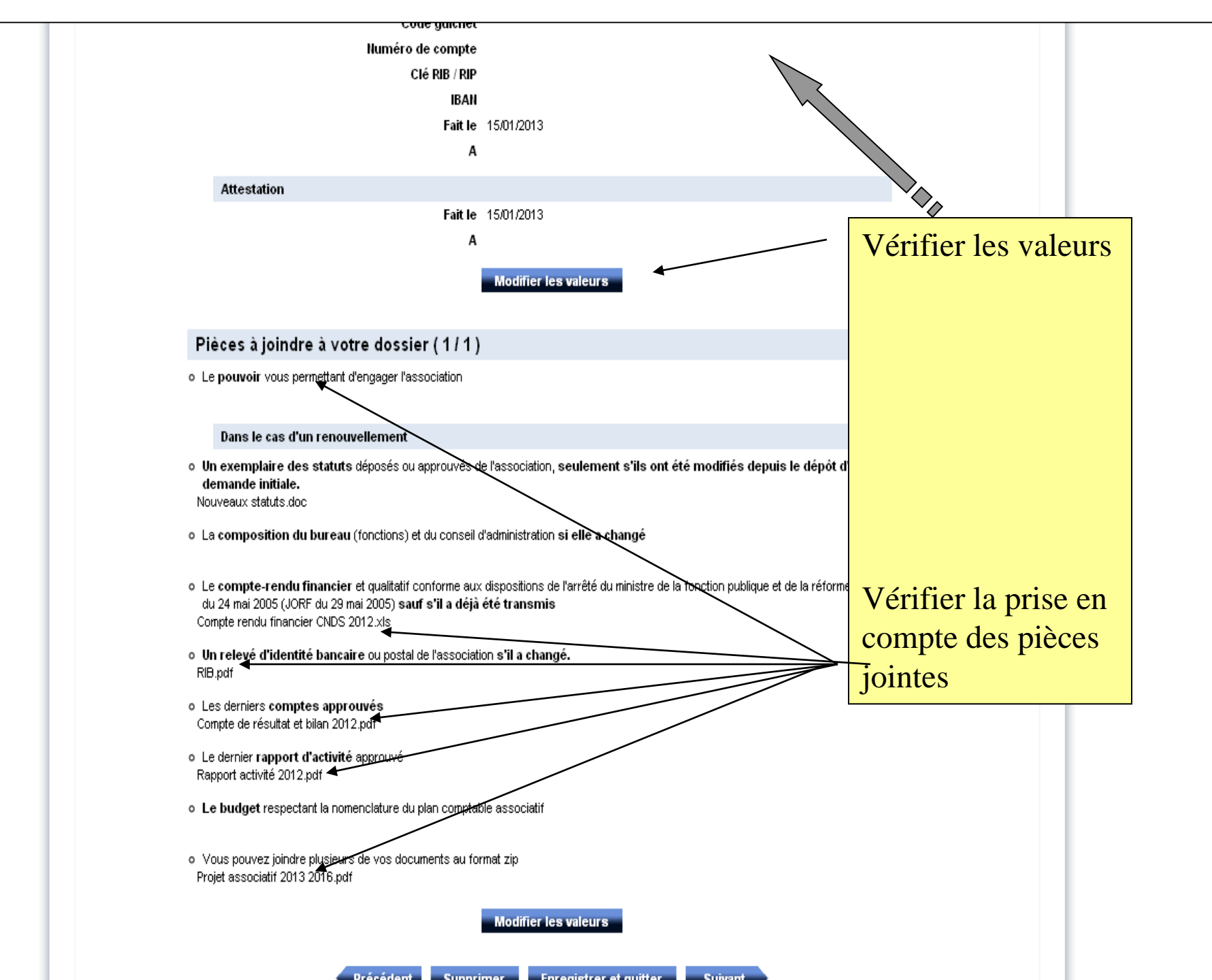

| Votre compte Association                                                                                                    | Déconnexion |  |
|----------------------------------------------------------------------------------------------------|-------------|--|
| Liberté · Égalité · Fraternité Service-Public.fr<br>République Française Le compte des démarches en ligne pour les associations                                                                              |             |  |
|                                                                                                    |             |  |
|                                                                                                    |             |  |
| Accueil                                                                                                    |             |  |
| ESUBVENTION                                                                                                    |             |  |
| Votre organisme Votre subvention Votre projet Justificatifs Récapitulatif Envoi du dossier                                                                                                    |             |  |
| ENVOI DE LA DEMANDE (1/1)                                                                                                    |             |  |
| Visualiser ma demande en ligne                                                                                                    |             |  |
| En voi automatique<br>En cliquant sur "Transmettre ma demande en ligne", votre demande de subvention CNDS-Part Territoriale 2012_DDCS INDRE ET LOIRE sera<br>envoyée automatiquement à : DDCS INDRE ET LOIRE |             |  |
| Précédent Supprimer Enregistrer et quitter Transmettre ma demande en ligne                                                                                                    |             |  |
|                                                                                                    |             |  |
|                                                                                                    |             |  |
|                                                                                                    |             |  |
|                                                                                                    |             |  |
|                                                                                                    |             |  |
|                                                                                                    |             |  |
|                                                                                                    |             |  |
| Assistance informations Qualité de Partenariat<br>1000 et contact légales service blos systemes                                                                                                    |             |  |

| Votre compte Association         Liberté · Égalité · Fraternité         République Française       Compte des démarches en ligne pour les associations                                                                                                    | rner à<br>eil                  |  |
|----------------------------------------------------------------------------------------------------|--------------------------------|--|
| ESUBVENTION  CONFIRMATION  La référence de votre démarche Demande de Subveption en ligne.  La référence doit être conservée.  Ele vous sera utile lors de vos éventuels échanges pour le suivi de votre demande avec l'(les) organis. Si vous avez inscrit un courriel, votre référence de démarche vous sera également transmise par cou | In référence de votre démarche |  |
|                                                                                                    |                                |  |

Assistance et contact Informations légales Qualité de service Partenariat

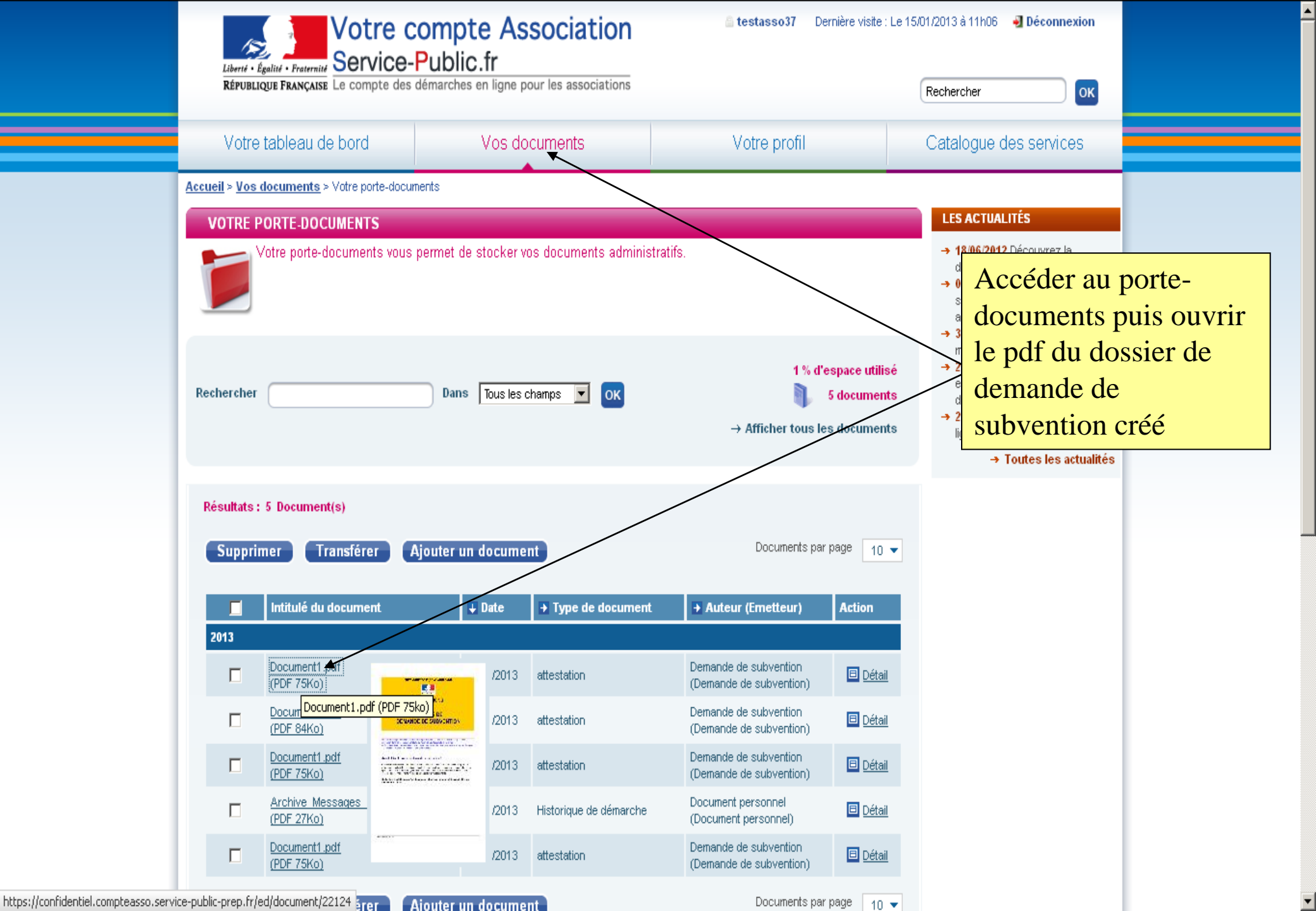

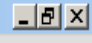

#### Déclarations sur l'honneur et Attestation

#### Déclarations sur l'honneur

66,7% •

Le droit d'accès aux informations prévues par la loi n° 78-17 du 6 janvier 1978 relative à l'informatique, au aux libertés s'exerce auprès du service ou de l'Etablissement auprès duquel vous déposez ce dossier. Si n'est pas le représentant légal de l'association, joindre le pouvoir lui permettant d'engager celle-ci.

Je soussigné(e), DSV SVDS, représentant(e) légal(e) de l'association QSFSDG,

certifie que l'association est régulièrement déclarée ;

Rechercher

 - certifie que l'association est en règle au regard de l'ensemble des déclarations sociales et fiscales ainsi cotisations et paiements correspondants;

 - certifie exactes et sincères les informations du présent dossier, notamment la mention de l'ensemble des de subventions déposées auprès d'autres financeurs publics ainsi que l'approbation du budget par les ins statutaires;

demande une subvention de : 200 € ;

précise que cette subvention, si elle est accordée, sera versée au compte bancaire de l'association.

Nom du titulaire du compte

Bangue ou centre

Domiciliation

Compte bancaire ou postal

Code Banque / Etablissement

Code guichet Numéro de compte

CIÉ RIB / RIP

Fait le 11/01/2013

Α

IBAN

#### Attestation

Conformément à la Décision 2012/21/UE de la Commission européenne du 20 décembre 2011 et au Règlement (CE) №360/2012 de la Commission du 25 avril 2012 qui étend l'exemption aux aides accordées sous forme de compensation de service public à une même entité sur une période de trois exercices fiscaux dont le montant total n'excède pas 500 000 € (de minimis spécifique aux services d'intérêt économique général -SIEG-).

Je soussigné(e), DSV SVDS, représentant(e) légal(e) de l'association QSFSDG, certifie sur l'honneur que l'association n'a pas bénéficié d'un montant total d'aides publiques supérieur à 500 000 € sur les trois derniers exercices.

Fait le 11/01/2013

😻 Téléchargements

Α

Imprimer la page attestation sur l'honneur et l'envoyer <u>original</u> <u>signé</u> (au plus tard le 29 mars 2013) par courrier papier à :

DDCS de l'Aisne,

Pôle sport, jeunesse et vie associative CNDS 2013

23, rue Franklin Roosevelt – BP 545 02001 LAON CEDEX

FR

🖂 🧿 🎐 🧶 🗞 🔚 💭 🏹 👰 🔛 11:30

🕂 Démarrer 🛛 🕓 Boîte de réception - Micr...

T=

Ø

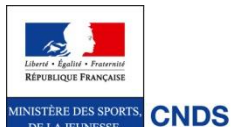

DE LA JEUNESSE,

**DE L'ÉDUCATION** 

POPULAIRE ET DE A VIE ASSOCIATIVE CENTRE NATIONAL

DEVELOPPEMENT DU SPORT

Pour les clubs multisports et pour établir une autre demande indexée sur une autre fédération sportive agréée : reproduire le déroulé

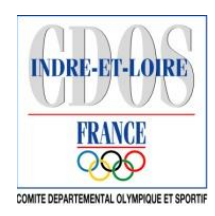

|                                         | ucio                                                                                                    | uic             |                                     |                                                                                                 |                                                                       |           |                                                                                                    |  |   |
|-----------------------------------------|----------------------------------------------------------------------------------------------------|-----------------|-------------------------------------|-------------------------------------------------------------------------------------------------|-----------------------------------------------------------------------|-----------|----------------------------------------------------------------------------------------------------|--|---|
|                                         | KEI ÜBERGDE                                                                                                    | I MARYAIDE LO O | mpee aco a                          | emakanes en lighe pour les associacions                                                         |                                                                       | Rech      | hercher OK                                                                                                    |  |   |
|                                         |                                                                                                    |                 |                                     |                                                                                                 |                                                                       |           |                                                                                                    |  |   |
|                                         | Votre tat                                                                                                    | pleau de bor    | d                                   | Vos documents                                                                                   | Votre profil                                                          | Cat       | talogue des services                                                                                                    |  |   |
|                                         | Accueil > <u>Catalogu</u>                                                                                                    | ie des services | >Les deman                          | ches                                                                                            |                                                                       | Les déma  | irches                                                                                                    |  |   |
|                                         | LES DÉMAR                                                                                                    | CHES            |                                     |                                                                                                 |                                                                       | Les formu | laires CERFA                                                                                                    |  |   |
|                                         | Accédez à l'ensemble de                                                                                                    |                 |                                     | es démarches administratives proposées par votre compte Association.                            |                                                                       |           | iismes partenaires                                                                                                    |  |   |
|                                         |                                                                                                    |                 |                                     |                                                                                                 |                                                                       |           | e de l'administration                                                                                                    |  |   |
| <                                       |                                                                                                    |                 |                                     | Le                                                                                              |                                                                       |           | des droits et démarches                                                                                                    |  |   |
|                                         | Remarque : Pensez également à enregistrer<br>administratives.                                                                                     |                 |                                     | ros données administratives afin de ne pas les ressaisir systématiquement lors de vos démarches |                                                                       |           | comptes annuels<br>→ 31/05/2012 Découvrez «<br>ma-démarche-FSE »<br>→ 23/03/2012 Découvrez le service<br>en ligne Chèque Emploi Associatif<br>du réseau URSSAF<br>→ 23/01/2012 E-création : créez en |  |   |
|                                         |                                                                                                    |                 |                                     |                                                                                                 |                                                                       |           | ligne votre association                                                                                                    |  |   |
|                                         |                                                                                                    |                 |                                     |                                                                                                 |                                                                       |           | → Toutes les actualités                                                                                                    |  |   |
|                                         | Résultats : 8 Démarche(s)                                                                                                    |                 |                                     |                                                                                                 | Démarches par page : 10                                               | ) 💌       |                                                                                                    |  |   |
|                                         |                                                                                                    | ➡ Portée        | → Intitulé                          | de la démarche                                                                                  |                                                                       |           |                                                                                                    |  |   |
|                                         | CHEQUE<br>EMPLOI<br>associatif                                                                                                    | National        | C <b>hèque E</b><br>Embauchez       | i <b>mploi Associatif Nouveau</b><br>et gérez du personnel en toute simplicité grâce é          | à ce service en ligne proposé par le réseau URSSA                     | νF.       |                                                                                                    |  |   |
|                                         |                                                                                                    | N-41            | Consultat                           | ion des annonces publiées au Journ                                                              | al Officiel Associations                                              |           |                                                                                                    |  |   |
|                                         | Provide comments<br>and incommunity<br>and incommunity<br>and an and an and an and an and<br>an and an and an an an an an an an an an an an an an | National        | Consultez le                        | s annonces publiées sur le site du Journal Offici                                               | el, concernant votre association                                      |           |                                                                                                    |  |   |
|                                         | Libert + Epster + Presented<br>REPUBLICSET FRANÇAISE                                                                                              | National        | Création<br>Déclarez, er            | <b>d'association</b><br>i qualques clics, la création de votre association                      |                                                                       |           |                                                                                                    |  |   |
|                                         | Liberd + Egalul + Presented<br>Réfrontaigent Française                                                                                            | National        | Demande<br>Déposez un               | e <b>de subvention</b><br>dossier de demande de subvention auprès de p                          | lusieurs organismes partenaires.                                      |           |                                                                                                    |  |   |
|                                         | Liberd + Egalul + Presented<br>Réfrontançaist                                                                                                    | National        | Exemple<br>Exemple de               | DemarcheAsso<br>démarche pour les associations                                                  |                                                                       |           |                                                                                                    |  |   |
| https://compteasso.service-public-prep. | francisco (alternative)<br>francisco (alternative)<br>francisco (alternative)                                                                     | National        | Déclarati<br>Déclarez l'ad<br>quad. | on et Identification de certains engin<br>equisition (ou la modification d'une précédente dé    | s motorisés<br>éclaration d'acquisition) d'une mini moto ou d'un mini |           |                                                                                                    |  | • |